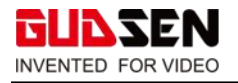

# **MOZA Master 1.3.0 Tutorial**

## **Download Software**

1. Use the link to download the MOZA Master Software:

For MOZA Air 2 Gimbal: <u>https://www.gudsen.com/moza-air-2-downloads</u> For MOZA AirCross 2 Gimbal: <u>https://www.gudsen.com/moza-aircross-2-downloads</u> For MOZA Wireless hand unit: <u>https://www.gudsen.com/moza-ifocus-wireless-lens-control-system-downloads</u> For MOZA iFocus M: <u>https://www.gudsen.com/moza-ifocus-m-downloads</u>

2. Download the appropriate MOZA Master Software for your operating system.

| MOZA Air 2           |             | Overview   Specs   <b>Download</b> s      | Tutorials   Videos Buy Now |
|----------------------|-------------|-------------------------------------------|----------------------------|
|                      |             |                                           |                            |
| SOFTWARE             |             | MANUALS                                   |                            |
| MOZA Master software | Windows     | Air 2 Release Notes (2019-09-02)          | <b>7</b>                   |
| MOZA Master software | Mac OS      | Air 2 Camera Compatibility List           | 🖁 🕀                        |
| MOZA Master APP      | 📫 Android 🕢 | Air 2 User Manual V3                      | 7 🕀                        |
| MOZA Master for iOS  | App Store   | Air 2 Disclaimer and Safety Guidelines V3 | 7                          |
|                      |             | Air 2 In The Box V3                       | 7                          |

# Installing Software and Updating Firmware.

1. Unzip the WinRAR package downloaded from the official Gudsen MOZA website. For Windows users, please unzip the MOZA\_Master \_Win1.3.0\_Package.

| <u>^</u>               |                  |      |           |  |
|------------------------|------------------|------|-----------|--|
| 名称                     | 修改日期             | 类型   | 大小        |  |
| CP210x_Windows_Drivers | 2019/9/30 11:22  | 文件夹  |           |  |
| MOZA_Master            | 2019/10/16 14:32 | 文件夹  |           |  |
| 🕼 vc redist.x86        | 2019/9/30 11:22  | 应用程序 | 14,294 KB |  |

#### 2. After unzipping the package:

# 2.1 Double click vc\_redist.x86 and install this driver before you use MOZA Master software. This driver is required.

| 🕆 📜 > MOZA_Master_Win1.3.0_Pa | ickage >         |      |           | ~ U | 搜索"MOZA_Master_Win1 ク |          |
|-------------------------------|------------------|------|-----------|-----|-----------------------|----------|
| 名称                            | 修改日期             | 类型   | 大小        |     |                       | 2        |
| CP210x_Windows_Drivers        | 2019/9/30 11:22  | 文件夹  |           |     |                       | Reserved |
| MOZA Master                   | 2019/10/16 14:32 | 文件夹  |           |     |                       |          |
| i vc_redist.x86               | 2019/9/30 11:22  | 应用程序 | 14,294 KB |     |                       |          |

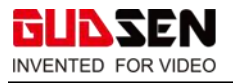

| Microsoft Visual C++ 2017                                          |
|--------------------------------------------------------------------|
| Redistributable (x86) - 14.16.27033                                |
| <b>微软软件</b> 许可条款 ^                                                 |
| MICROSOFT VISUAL STUDIO 2017 TOOLS、ADD-ON 和 C++<br>REDISTRIBUTABLE |
| 这些许可条款是微软公司(或您所在地的微软公司的关联公司)与您之间达。                                 |
| ☑ 我同意许可条款和条件(A)                                                    |
| 勾选后安装 → ♥安装(I) 关闭(C)                                               |
| ₩ Microsoft Visual C++ 2017 Redistributable (x86) - 1 — X          |
|                                                                    |
| Microsoft Visual C++ 2017                                          |
| Redi Click & install (x86) - 14.16.27033                           |
| 设置成功                                                               |
|                                                                    |
|                                                                    |
| Close when installation is finished.                               |
|                                                                    |
| 关闭(C)                                                              |
|                                                                    |

B Microsoft Visual C++ 2017 Redistributable (x86) - 1...

2.2 After vc\_redist.x86 is installed, double click the MOZA\_Master folder.2.3 Double click MOZA\_Master to install the software.

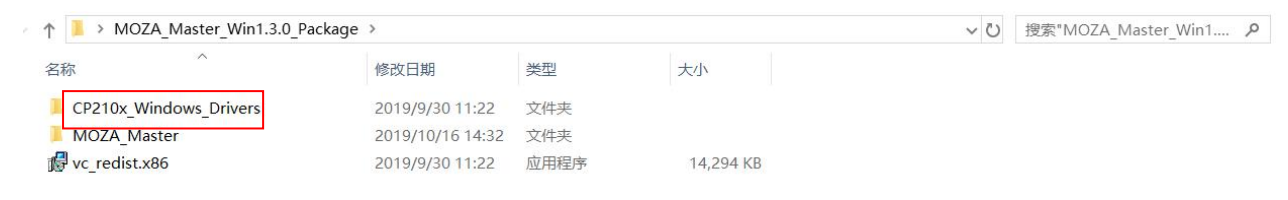

Х

7<u>—</u>62

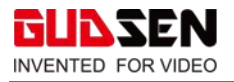

|            | Manage               | MOZA_Master                        |          |      |                       |      |       |      |                    | - 0 |
|------------|----------------------|------------------------------------|----------|------|-----------------------|------|-------|------|--------------------|-----|
| View       | Application Tools    |                                    |          |      |                       |      |       |      |                    |     |
| 10ZA_Maste | er_Win1.3.0_Package  | > MOZA_Master_Win1.3.0_Package > N | IOZA_Mas | ster | ~                     | 5    | )     | Q    | Search MOZA_Master |     |
| Name       | ^                    | Date modifier                      | ł        |      | Туре                  | Size |       |      |                    |     |
| 💻 qu       | nicooning            | 2013/11/10 1                       | 0.49     |      | rile tolder           |      |       |      |                    |     |
| 📕 Qt       |                      | 2019/11/18 1                       | 6:49     |      | File folder           |      |       |      |                    |     |
| 📕 Qt       | GraphicalEffects     | 2019/11/18 1                       | 6:49     |      | File folder           |      |       |      |                    |     |
| 📕 Qt       | Multimedia           | 2019/11/18 1                       | 6:49     |      | File folder           |      |       |      |                    |     |
| 📕 Qt       | Qml                  | 2019/11/18 1                       | 6:49     |      | File folder           |      |       |      |                    |     |
| 📕 Qt       | Quick                | 2019/11/18 1                       | 6:50     |      | File folder           |      |       |      |                    |     |
| 📕 Qt       | Quick.2              | 2019/11/18 1                       | 6:50     |      | File folder           |      |       |      |                    |     |
| 📕 Qt       | Test                 | 2019/11/18 1                       | 6:50     |      | File folder           |      |       |      |                    |     |
| 📕 Qt       | WinExtras            | 2019/11/18 1                       | 6:50     |      | File folder           |      |       |      |                    |     |
| 📕 res      | sources              | 2019/11/18 1                       | 6:50     |      | File folder           |      |       |      |                    |     |
| 📕 sce      | enegraph             | 2019/11/18 1                       | 6:50     | 1    | File folder           |      |       |      |                    |     |
| 📕 sty      | /les                 | 2019/11/18 1                       | 6:50     |      | File folder           |      |       |      |                    |     |
| 📕 tra      | Inslations           | 2019/11/18 1                       | 6:50     |      | File folder           |      |       |      |                    |     |
| 📕 vir      | tualkeyboard         | 2019/11/18 1                       | 6:50     |      | File folder           |      |       |      |                    |     |
| 🔊 ba       | se.dll               | 2019/11/15 1                       | 9:19     |      | Application extension |      | 29    | ) KB |                    |     |
| 🗟 D3       | BDcompiler_47.dll    | 2014/3/11 18                       | :54      |      | Application extension |      | 3,38  | 6 KB |                    |     |
| 🚳 ho       | edown.dll            | 2019/9/30 10                       | :47      |      | Application extension |      | 2     | B KB |                    |     |
| 🚳 lib      | EGL.dll              | 2019/6/13 11                       | :48      |      | Application extension |      | 2     | 2 KB |                    |     |
| 🔊 lib      | GLESV2.dll           | 2019/6/13 11                       | :48      |      | Application extension |      | 2,72  | 9 KB |                    |     |
| 🥮 M0       | OZA_Master.exe       | 2019/11/15 1                       | 9:25     |      | Application           |      | 85    | 1 KB |                    |     |
| 🗟 ор       | engl32sw.dll         | 2016/6/14 21                       | :08      |      | Application extension |      | 15,62 | 1 KB |                    |     |
| 🗟 Qt       | 5Core.dll            | 2019/11/1 9:4                      | 42       |      | Application extension |      | 4,99  | B KB |                    |     |
| 🗟 Qt       | 5Gui.dll             | 2019/6/13 11                       | :48      |      | Application extension |      | 5,25  | 9 KB |                    |     |
| 🗟 Qt       | 5Multimedia.dll      | 2019/6/13 12                       | :49      |      | Application extension |      | 56    | 9 KB |                    |     |
| 🗟 Qt       | 5MultimediaQuick.dll | 2019/6/13 12                       | :49      |      | Application extension |      | 10    | B KB |                    |     |

#### 2.4 Click install driver.

| MOZA    |             |                                                                      |                                        | ≡ – ୯                      |
|---------|-------------|----------------------------------------------------------------------|----------------------------------------|----------------------------|
| ① About |             | Gimbal info                                                          |                                        | Software Info              |
|         | Device name | Device List                                                          | 9                                      | Gudsen Technology Co., Ltd |
|         |             | -                                                                    |                                        | support@gudsen.com         |
|         |             |                                                                      |                                        | www.gudsen.com             |
|         |             |                                                                      |                                        | MOZA Master                |
|         |             |                                                                      |                                        | 1.3.0                      |
|         |             | No device found, please check if the gimbal is turned other devices! | on and connected by                    |                            |
|         |             | Excluding the above situation, please check if the driv              | er is installed! <u>Install driver</u> |                            |
|         |             |                                                                      |                                        |                            |
|         |             |                                                                      |                                        |                            |
|         |             |                                                                      |                                        |                            |
|         |             | GULSEN © 2015-2018 Gudsen Technology.Al                              | II Rights Reserved.                    |                            |

2.5 Click "download latest version of the driver" or click the following link directly.

https://www.silabs.com/products/development-tools/software/usb-to-uart-bridge-vcp-drivers

Note: If you cannot access this website, please click **"browse the driver directory"** and install the driver from local driver.

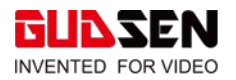

| MOZA    |             |                                                                                                    |                                     | ≣ — U                      |
|---------|-------------|----------------------------------------------------------------------------------------------------|-------------------------------------|----------------------------|
| ① About |             | Gimbal info                                                                                                    | Sof                                 | ítware Info                |
|         | Device name | Driver installation                                                                                                    |                                     | Gudsen Technology Co., Ltd |
| •       |             |                                                                                                    |                                     | support@gudsen.com         |
|         |             | The software supports the following gimbals curren<br>connected to the device but not recognized, please<br>corresponding gimbal below to install the driver: | tly, if the gimbal is<br>choose the | www.gudsen.com             |
|         |             |                                                                                                    |                                     | MOZA Master                |
|         |             | Air2 AirCr<br>iFocus iFocu<br>Slypod Remote                                                                                                    | s-M                                 | 1.3.0                      |
|         |             | Browse the driver directory Download the lat                                                                                                    | est version driver                  |                            |
|         |             | GUDSEN © 2015-2018 Gudsen Technology.All                                                                                                    | Rights Reserved.                    |                            |

#### 2.6 Download and install the driver according to your operating system.

Silicon Labs » Products » Development Tools » Software » USB to UART Bridge VCP Drivers

# CP210x USB to UART Bridge VCP Drivers

The CP210x USB to UART Bridge Virtual COM Port (VCP) drivers are required for device operation as a Virtual COM Port to facilitate host communication with CP210x products. These devices can also interface to a host using the direct access driver. These drivers are static examples detailed in application note 197: The Serial Communications Guide for the CP210x, download an example below:

AN197: The Serial Communications Guide for the CP210x

#### **Download Software**

The CP210x Manufacturing DLL and Runtime DLL have been updated and must be used with v6.0 and later of the CP210x Windows VCP Driver. Application Note Software downloads affected are AN144SW.zip, AN205SW.zip and AN223SW.zip. If you are using a 5.x driver and need support you can download archived Application Note Software.

Legacy OS software and driver package download links and support information >

Software

#### Download for Windows 10 Universal (v10.1.8)

Note: The latest version of the Universal Driver can be automatically installed from Windows Update.

| Platform               | Software              | Release Notes                 |  |
|------------------------|-----------------------|-------------------------------|--|
| 🙀 Windows 10 Universal | Download VCP (2.3 MB) | Download VCP Revision History |  |

#### Download for Windows 7/8/8.1 (v6.7.6)

Platform

Release Notes

#### 2.7 Driver installation:

#### 2.7.1 For Windows:

Open CP210x\_Windows\_Drivers folder.

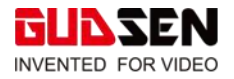

| Jame                   | Date modified    | Туре        |
|------------------------|------------------|-------------|
| CP210x_Windows_Drivers | 2019/11/18 16:49 | File folder |
| MOZA_Master            | 2019/11/20 17:25 | File folder |
| 🛃 vc_redist.x86.exe    | 2019/9/30 11:22  | Application |

Then double click and install the driver accroding to your system version. For 64bit operating system, please install x64 version driver, and x86 version driver is for 32bit operating system,

| <mark>ឝ</mark> x86                     | 2019/11/18 16:49 | File folder       |          |
|----------------------------------------|------------------|-------------------|----------|
| CP210xVCPInstaller_x64.exe             | 2017/9/28 1:58   | Application       | 1,026 KB |
| CP210xVCPInstaller_x86.exe             | 2017/9/28 1:58   | Application       | 903 KB   |
| dpinst.xml                             | 2017/9/28 1:45   | XML Document      | 12 KB    |
| SLAB_License_Agreement_VCP_Windows.txt | 2017/9/28 1:46   | Text Document     | 9 KB     |
| slabvcp.cat                            | 2018/6/2 4:35    | Security Catalog  | 11 KB    |
| 🛐 slabvcp.inf                          | 2018/6/2 4:35    | Setup Information | 8 KB     |
| v6-7-6-driver-release-notes.txt        | 2018/6/16 2:51   | Text Document     | 16 KB    |

# 2.7.2 For Mac :

Open Mac\_OSX\_VCP\_Driver folder.

| 名称                 | ^ | 修改日期          |
|--------------------|---|---------------|
| Mac_OSX_VCP_Driver |   | 2019年10月16日下午 |
| MOZA_Master        |   | 2019年9月24日下午  |

Then double click the dmg file to install the driver.

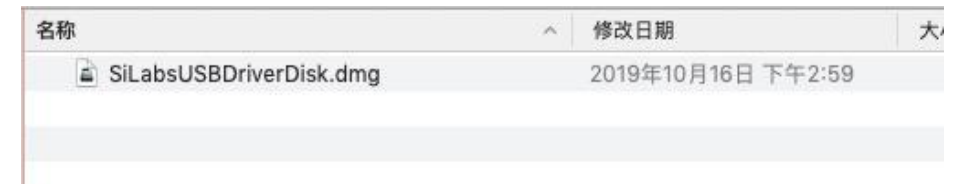

## 2.8 Device Connection

After installing the driver, connect your gimbal to the computer and re-open the MOZA Master software. Click the gimbal name to enter upgrade/control page.

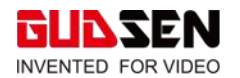

| MOZA    |             |                                          |                  | ≡ − ψ                      |
|---------|-------------|------------------------------------------|------------------|----------------------------|
| ① About |             | Gimbal info                              |                  | Software Info              |
|         | Device name | Device List                              | 0                | Gudsen Technology Co., Ltd |
|         |             |                                          |                  | support@gudsen.com         |
|         |             | AirCross2 UART:COM8,Upgrade Mode         |                  | www.gudsen.com             |
|         |             | Install driver                           |                  | MOZA Master(After Sales)   |
|         |             |                                          |                  | 1.3.0                      |
|         |             |                                          |                  |                            |
|         |             |                                          |                  |                            |
|         |             |                                          |                  |                            |
|         |             |                                          |                  |                            |
|         |             |                                          |                  |                            |
|         |             |                                          |                  |                            |
|         |             | GULSEN © 2015-2018 Gudsen Technology.All | Rights Reserved. |                            |

## Note:

For Mac users, when the gimbal is connected to your Mac, if gimbal is shown as "unknown device" on the device list in the MOZA Master software, close the MOZA Master software, and open it again.